## Fascicolare in fase di protocollazione

Nel momento stesso in cui si crea un protocollo in partenza o interno oppure un documento alla firma, si può già indicare il fascicolo nel quale dovrà essere inserito il protocollo al momento della registrazione.

## Protocolli in partenza e interni formali

La procedura è la stessa per i protocolli in partenza e per quelli interni.

Dopo aver inserito la classificazione, cliccando il tasto **Fascicola** verranno visualizzati tutti i fascicoli esistenti con la classificazione scelta e accessibili all'utente che sta protocollando.

| chiara Home         |                        |                           |                 |               |           |           |                      |     |                      |
|---------------------|------------------------|---------------------------|-----------------|---------------|-----------|-----------|----------------------|-----|----------------------|
| Gestione Protocollo |                        |                           |                 |               |           |           |                      | ~   | ^                    |
|                     |                        |                           |                 |               |           |           |                      |     | PARTENZA             |
| Inviato il          |                        | Ora                       |                 |               |           |           |                      |     | F2 - Nuovo           |
| Mitt/Firmatario     | 000006 Q MUCCI AI      | LESSANDRO                 |                 | SUAP          |           | <b>Q</b>  |                      |     |                      |
|                     | + Firmatari Aggiuntivi | Non sono presenti firmata | ari aggiuntivi. |               |           |           |                      |     | 🗎 F5 - Registra      |
| Destinatario        | 026739 ITALSOFT        | cm-1                      | 751174 DISCOUL  | Desidenda Arc | C 60040   | ୍ 🚨       | +                    |     |                      |
| PEC/Mail            | VIA PAGANINI, 57       | Citta: PO                 | ITENZA PICENA   | Provincia MC  | Cap 62018 |           |                      |     | Dualias Data         |
| Cod. Fiscale        |                        | Nazione                   |                 |               |           |           |                      |     |                      |
| Spedizione          | PEC Q PEC              | Num.Alleg                 | ati             |               |           |           |                      |     |                      |
|                     | Descrizione 🗢          | Email-PEC                 | Indirizzo       | Città         | Cc. Mai   | il Acc. ( | Cons. Not. P. Sbl.   |     |                      |
|                     |                        |                           |                 |               |           |           |                      | L 1 | K Metti in Riservato |
| Altri Dest.         |                        |                           |                 |               |           |           |                      | •   |                      |
|                     |                        |                           |                 |               |           |           |                      | ь.  |                      |
|                     |                        |                           |                 |               |           | Magnum    | and de minuelieses   |     |                      |
|                     | + / W m V              |                           |                 |               |           | Nessun re | cord da visualizzare |     |                      |
| litolario           | 0001 0 0006 0          | Archivio gener            | ale             |               |           |           |                      |     |                      |
|                     |                        |                           | Fascicoli       |               |           |           | S.F.                 |     |                      |
|                     |                        |                           |                 |               |           |           |                      |     |                      |
|                     |                        |                           |                 |               |           |           |                      |     |                      |
|                     |                        |                           |                 |               |           |           |                      |     |                      |
|                     |                        |                           |                 |               |           |           |                      |     |                      |
| $\subset$           | Fascicola              |                           |                 |               |           |           |                      |     | Vai Doc.Formale      |
| Altri Dati          |                        |                           |                 |               |           |           |                      | ,   | Vai Arrivo           |

Con un doppio click si sceglie il fascicolo in cui inserire il protocollo.

Se il protocollo deve essere inserito in un sotto-fascicolo, cliccare il simbolo del sotto-fascicolo 🌮

fascicolazione:prot https://wiki.nuvolaitalsoft.it/doku.php?id=fascicolazione:prot&rev=1572448480

| lezione Fascicolo                                                      |                      | 13     |                            |                                                                       | online                  |
|------------------------------------------------------------------------|----------------------|--------|----------------------------|-----------------------------------------------------------------------|-------------------------|
| Titolario: 0001.0006<br>Descrizione: Archivio<br>Seleziona un Fascicol | generale<br><b>o</b> |        |                            | <ul> <li>Altro<br/>Titolario</li> <li>Fascicoli<br/>Aperti</li> </ul> |                         |
| Elenco Fascicoli                                                       |                      |        |                            |                                                                       |                         |
| litolario                                                              | Anno                 | Codice | Fascicolo 👻                | Responsabile                                                          | Sottorascicoli          |
|                                                                        |                      |        |                            |                                                                       |                         |
| 0010006                                                                | 2015                 | 000004 |                            | BUFARINI ANDREA                                                       | <u>9</u>                |
| 0010006                                                                | 2015                 | 000001 | FASCICOLO DA CHIUDERE 1234 | MUSCIONI MICHELE                                                      | 9°                      |
| 0010006                                                                | 2015                 | 000005 |                            |                                                                       | 97<br>                  |
| 0010006                                                                | 2019                 | 000005 | piova da progest iter 1/6  | MAGGINI MARCO                                                         | <b>3</b> 4.             |
| 0010006                                                                | 2019                 | 000009 |                            | CHIARA COGNIGNI                                                       | <i>s</i> ø              |
| 00010006                                                               | 2017                 | 000007 | TEST                       | MUCCI ALESSANDRO                                                      | -                       |
| 00010006                                                               | 2016                 | 000006 | TEST TEST TEST             | MAGGINI MARCO                                                         |                         |
|                                                                        |                      |        |                            |                                                                       |                         |
| Ø 🗘                                                                    |                      |        |                            |                                                                       | Visualizzati 1 - 8 di l |
|                                                                        |                      |        |                            |                                                                       |                         |

Si aprirà un'altra finestra con l'elenco dei sotto-fascicoli presenti.

Fare doppio click per selezionare il sotto-fascicolo in cui inserire il protocollo e confermare la scelta.

| elezione Fascicolo                                                                        |                                                                                                    |                      |                            |
|-------------------------------------------------------------------------------------------|----------------------------------------------------------------------------------------------------|----------------------|----------------------------|
| > Fascicolo: 00010006.2019.000009                                                         | <u>Torna a Elenco</u> 🎣                                                                                                    | ۹ Altro<br>Titolario |                            |
|                                                                                           |                                                                                                    | Fascicoli<br>Aperti  |                            |
| Elenco Sottofascicoli                                                                     |                                                                                                    |                      | State of the second second |
| Codice                                                                                    |                                                                                                    | esonsabile           | Sottofascicoli S/N         |
| 00010006.2019.000009-0101/2019 - GENNAIO<br>00010006.2019.000009-02<br>02/2019 - FEBBRAIO | <ul> <li>Vuoi selezionare il Sottofascicolo: 00010006.2019.000009-01 ?</li> <li>Oggetto del sottofascicolo:<br/>01/2019 - GENNAIO</li> <li>Titolario: 0001.0006<br/>Descrizione: Archivio generale</li> </ul> |                      |                            |
| Ø Ø                                                                                       |                                                                                                    |                      | Visualizzati 1 - 2 di 2    |
|                                                                                           |                                                                                                    |                      |                            |

<u>Per inserire il protocollo in un secondo fascicolo</u>, cliccare nuovamente il tasto Fascicola. Se il fascicolo o sotto-fascicolo è presente nella lista, selezionarlo come indicato sopra; se invece il protocollo deve essere inserito in un fascicolo che ha un'altra classificazione, cliccare **Altro Titolario**. 3/5

| Descrizione: Archivio         | generale<br>lo |        |                            | Titolario<br>Fascicoli<br>Aperti |                         |
|-------------------------------|----------------|--------|----------------------------|----------------------------------|-------------------------|
| Elenco Fascicoli<br>Titolario | Anno 🌩         | Codice | Fascicolo                  | Responsabile                     | Sottofascicoli          |
|                               |                |        |                            |                                  |                         |
| 0010006                       | 2019           | 000008 | FATTURE 2018               | CHIARA COGNIGNI                  | <i>S</i>                |
| 00010006                      | 2019           | 000009 | REGISTRI DI PROTOCOLLO     | CHIARA COGNIGNI                  | <i>S</i>                |
| 00010006                      | 2017           | 000007 | TEST                       | MUCCI ALESSANDRO                 |                         |
| 00010006                      | 2016           | 000005 | niova da progest iter 1/6  | MAGGINI MARCO                    |                         |
| 00010006                      | 2016           | 000006 | TEST TEST TEST             | MAGGINI MARCO                    |                         |
| 00010006                      | 2015           | 000001 | FASCICOLO DA CHIUDERE 1234 | MOSCIONI MICHELE                 | <i>S</i>                |
| 00010006                      | 2015           | 000003 | FASCICOLO NUOVO            | MUCCI ALESSANDRO                 | <i>S</i>                |
| 00010006                      | 2015           | 000004 | altro fascicolo++++++      | BUFARINI ANDREA                  | <i>S</i>                |
| 7) A                          |                |        |                            |                                  | Vicualizzati 4 9 di 9   |
| (2 <del>Q</del>               |                |        |                            |                                  | visualizzati 1 - 8 di 8 |

Si aprirà l'albero del titolario, dal quale selezionare la classificazione del secondo fascicolo. Il programma mostrerà l'elenco dei fascicoli aperti con la classificazione scelta. Selezionare il fascicolo o sotto-fascicolo come indicato sopra.

<u>Se il protocollo deve essere inserito in un fascicolo non ancora presente</u>, è possibile crearlo nella schermata di protocollazione solo dopo aver registrato il protocollo (e solo da parte degli utenti abilitati): in fase di protocollazione si inserisce il titolario. Dopo aver cliccato **Registra** (e quindi aver preso il numero di protocollo), cliccare il tasto Fascicola.

Tra i bottoni della tabella, sarà presente un nuovo tasto , il +, che permette di creare un nuovo fascicolo.

| Titolario: 0001.0002<br>Descrizione: Denomin<br>Seleziona un Fascicolo | azione, territorio | o e confini, toponomasti | ica                                                    | Titolario<br>Fascicoli<br>Aperti |                   |       |
|------------------------------------------------------------------------|--------------------|--------------------------|--------------------------------------------------------|----------------------------------|-------------------|-------|
| Elenco Fascicoli                                                       |                    |                          |                                                        |                                  |                   |       |
| Titolario                                                              | Anno ≑             | Codice                   | Fascicolo                                              | Responsabile                     | Sottofascic       | oli   |
|                                                                        |                    |                          |                                                        |                                  |                   |       |
| 0010002                                                                | 2019               | 000017                   | FASCICOLO PARTICOLARE PER CHIARA                       | MUCCI ALESSANDRO                 | <i>S</i>          | ^     |
| 00010002                                                               | 2019               | 000022                   | dfsdfsdfsasdfadf                                       | MUCCI ALESSANDRO                 |                   |       |
| 00010002                                                               | 2019               | 000026                   | GDFGFGDFGDFGDF FDGDFGDGFDG DGDFGDFGD SPORTELLO SUESUAP | I MOSCIONI MICHELE               |                   |       |
| 00010002                                                               | 2019               | 000027                   | GDFGFGDFGDFGDF FDGDFGDGFDG DGDFGDFGD BOLOGNOLABOL      | O PROVINCIA DI CATANZARO         |                   |       |
| 00010002                                                               | 2019               | 000037                   | GDFGFGDFGDFGDF FDGDFGDGFDG DGDFGDFGD SPORTELLO SUESUAP | I MOSCIONI MICHELE               |                   |       |
| 00010002                                                               | 2019               | 000038                   | GDFGFGDFGDFGDF FDGDFGDGFDG DGDFGDFGD SPORTELLO SUESUAP | I MOSCIONI MICHELE               |                   |       |
| 00010002                                                               | 2019               | 000039                   | GDFGFGDFGDFGDF FDGDFGDGFDG DGDFGDFGD SPORTELLO SUESUAP | I MOSCIONI MICHELE               |                   |       |
| 00010002                                                               | 2019               | 000040                   | GDFGFGDFGDFGDF FDGDFGDGFDG DGDFGDFGD SPORTELLO SUESUAP | I MOSCIONI MICHELE               |                   |       |
| 00010002                                                               | 2019               | 000041                   | GDFGFGDFGDFGDF FDGDFGDGFDG DGDFGDFGD SPORTELLO SUESUAP | I MOSCIONI MICHELE               |                   |       |
| 00010002                                                               | 2019               | 000043                   | GDFGFGDFGDFGDF FDGDFGDGFDG DGDFGDFGD SPORTELLO SUESUAP | I MOSCIONI MICHELE               |                   | _     |
| 00010002                                                               | 2019               | 000044                   | GDFGFGDFGDFGDF FDGDFGDGFDG DGDFGDFGD SPORTELLO SUESUAP | I MOSCIONI MICHELE               |                   |       |
| 00010002                                                               | 2019               | 000048                   | GDFGFGDFGDFGDF FDGDFGDGFDG DGDFGDFGD SPORTELLO SUESUAP | I MOSCIONI MICHELE               |                   | ~     |
|                                                                        |                    |                          |                                                        |                                  | >                 | ۶.    |
| + C2 +                                                                 |                    |                          |                                                        | Visu                             | alizzati 1 - 14 d | li 14 |

Inserire l'oggetto del nuovo fascicolo e cliccare **Conferma** per crearlo.

| Fascicolazione.                                                                                                    |          |
|----------------------------------------------------------------------------------------------------|----------|
| Fascicolazione del protocollo         Protocollo: 000344/2019 P         Titolario Originale del Protocollo: 0001.0002 - Denominazione, territorio e confini, toponomastica         Utente: CHIARA COGNIGNI         Ufficio: UFFICIO SCADENZE         Dati del nuovo fascicolo :         Titolario:0001.0002 - Denominazione, territorio e confini, toponomastica         Inserire la descrizione per il nuovo fascicolo. | Conferma |
| i Serie Q Descrizione Progressivo<br>O Oggetto<br>I                                                                                                    |          |
| e Responsabile* 026731 Q CHIARA COGNIGNI UFFICIO SCADENZE<br>Natura Fascicolo Ibrido V                                                                                                    | Q        |

Si aprirà la schermata *Gestione Fascicolo*, da cui è possibile aggiungere altri elementi, estendere la visibilità e la gestione, metterlo in riservato e modificarlo.

## Documenti alla firma

Per i documenti alla firma, la possibilità di fascicolare si attiva solo dopo aver aggiunto il documento. Dopo aver inserito i dati del protocollo e la classificazione, cliccare **Aggiungi**. A questo punto sarà possibile fascicolare cliccando il tasto **Fascicola**. 5/5

| rchivioDocumentale |               |            |                        |                   |            |              |          |           |           |                |    |               |               |
|--------------------|---------------|------------|------------------------|-------------------|------------|--------------|----------|-----------|-----------|----------------|----|---------------|---------------|
| Prot.Collegato     |               | Anno       | Tipo Cerca Proto       | icollo            |            |              |          |           |           |                | ^  |               |               |
|                    |               |            |                        |                   |            |              |          |           |           |                |    |               |               |
| Oggetto*           | documento a   | lla firma  |                        |                   |            |              |          |           |           |                |    | D FC A        |               |
|                    |               |            |                        |                   |            |              |          |           |           |                |    | E F0-#        | ggiorna       |
|                    |               |            |                        |                   |            |              |          |           |           |                |    |               | rca.          |
| <b>Firmetonia</b>  | 026724        |            |                        |                   | PROTOCOLLO |              |          |           |           |                |    |               |               |
| Firmatario         | 026731        | CHIARA CO  | GNIGNI                 |                   | PROTOCOLLO |              | <u> </u> |           |           |                |    | ↑ F3-A        | ltra Ricerca  |
|                    | + Firmatari   | Aggiuntivi | Non sono presenti firm | atari aggiuntivi. |            |              |          |           |           |                |    |               |               |
| Destinatario       | 026739        | ITALSOFT   |                        |                   |            |              |          |           | ि 🔘       | +              |    | 🐴 Rito        | rna           |
| Indirizzo          | VIA PAGANIN   | I, 57      | Citta'                 | POTENZA PICEN     | IA         | Provincia MC | Cap      | 62018     |           |                |    | 1992 A /I = 7 | France in a l |
| PEC/Mail           | dev.italsoft@ | pec.it     |                        |                   |            |              |          |           |           |                |    | ₩ Vis.        | rasmissioni   |
| Cod Fiscale        | Germansone    | pecific    | Nazione                |                   |            |              |          |           |           |                |    |               |               |
| Codiniscal         |               |            |                        |                   |            |              |          |           |           |                |    |               |               |
| spedizione         | PEC Q F       | PEC .      | Num.Al                 | egati U           |            |              |          |           |           |                |    | Prot          | ocolla:       |
|                    | Desc          | rizione 🔶  | Email-PEC              | Indirizz          | D          | Città        | Cc.      | Mail Acc. | Cons. I   | Not. P Sbl.    | 11 |               |               |
|                    |               |            |                        |                   |            |              |          |           |           |                |    | 🕒 Dup         | lica Doc.     |
|                    |               |            |                        |                   |            |              |          |           |           |                |    |               |               |
| Altri Dest.        |               |            |                        |                   |            |              |          |           |           |                |    |               |               |
|                    |               |            |                        |                   |            |              |          |           |           |                |    |               |               |
|                    |               |            |                        |                   |            |              |          |           |           |                |    |               |               |
|                    | + 🖉 🗓         | <b>B</b>   |                        |                   |            |              |          | Nessun    | record da | ı visualizzare |    |               |               |
| Titolario          | 0001 Q        | 0006 Q     | Archivio gen           | erale             |            |              |          |           |           |                |    |               |               |
| (Comune)           |               |            |                        | Fascico           | oli: 0     |              |          |           |           | S.F.           |    |               |               |
|                    |               |            |                        |                   |            |              |          |           |           |                |    |               |               |
|                    |               |            |                        |                   |            |              |          |           |           |                |    |               |               |
|                    |               |            |                        |                   |            |              |          |           |           |                |    |               |               |
|                    |               |            |                        |                   |            |              |          |           |           |                |    |               |               |
|                    |               |            |                        |                   |            |              |          |           |           |                |    |               |               |
|                    |               |            |                        |                   |            |              |          |           |           |                |    |               |               |
| 6                  |               |            |                        |                   |            |              |          |           |           |                |    |               |               |
|                    | Fascicola     |            |                        |                   |            |              |          |           |           |                | ~  |               |               |

Le modalità di fascicolazione sono le stesse indicate sopra.

È possibile anche creare un nuovo fascicolo già in questa fase (se si è abilitati), come spiegato precedentemente.

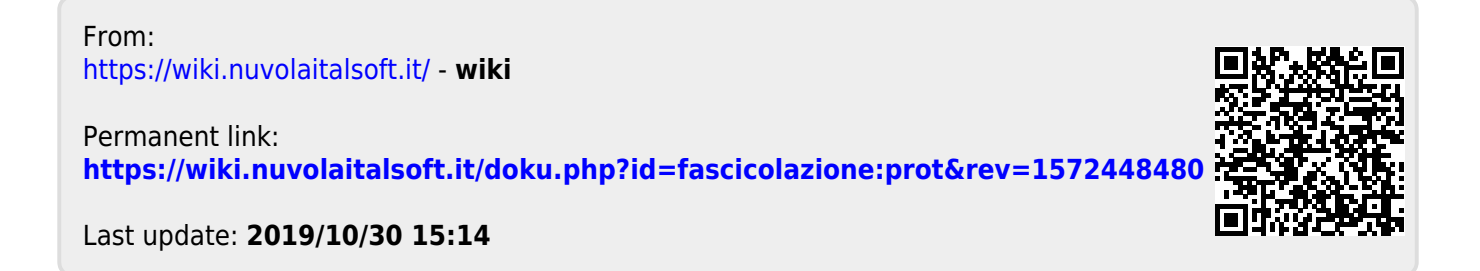